## Korleis melda seg inn i Hardanger skyttarlag?

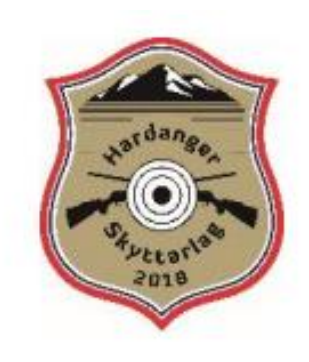

- 1. Gå innpå: <u>www.mittdfs.no/innmelding</u>
- Vel samlag «Hardanger og Voss» Vel skyttarlag «Hardanger» Skriv inn fødselsdato

| Skytterlag        |                   |   |
|-------------------|-------------------|---|
| Krets/Samlag      | Hardanger og Voss | ~ |
| Velg skytterlag * | Hardanger         | ~ |
| Fødselsdato       |                   |   |
| Fødselsdato *     |                   |   |

3. Fyll inn personalia

*E-post:* For barn kan det vera lurt å bruka føresette si e-postadresse. Medlemskap: Vel «Medlem ungdom» *Klasse:* Under 15 år: Vel «Nybegyppar ung» 15 år og eldre: «Nybegyppar voks

Klasse: Under 15 år: Vel «Nybegynnar ung» 15 år og eldre: «Nybegynnar voksen» Huk av «links» dersom skyttaren er venstrehendt

Kontonummer er ikkje nødvendig.

| Medlemskap               |                               |                      |
|--------------------------|-------------------------------|----------------------|
| Medlemskapstype *        | Medlem ungdom (100,-)         | ~                    |
| Samtykkeerklæring fylles | ut og leveres skyttelaget når | du er yngre enn 15 å |
| Klasse og andre (        | annlycninger                  |                      |
| Russe og andre v         | ppiysninger                   |                      |
| Klasse *                 | Nybegynner ung                | ~                    |
| Klasse *<br>Links        | Nybegynner ung                | ~                    |

For dei under 15: Samtykkeerklæring kan fyllast ut og leverast til ein instruktør på treninga.

## Korleis melda seg på trening/stemne?

- 1. Gå til: www.mittdfs.no
- 2. Fyrste gongs innlogging krev skyttar-id (Kvar enkelt skyttar har sin eigen id/nummer). Dette nummeret finn du på e-posten du fekk då du meldte deg inn i skyttarlaget. Seinare kan ein logga seg inn med e-post-adresse. Fyrste gongen du loggar inn er passordet *postnummeret* ditt. Deretter lagar du ditt eige passord.
- 3. Vel «Arrangementkalender» i menyen

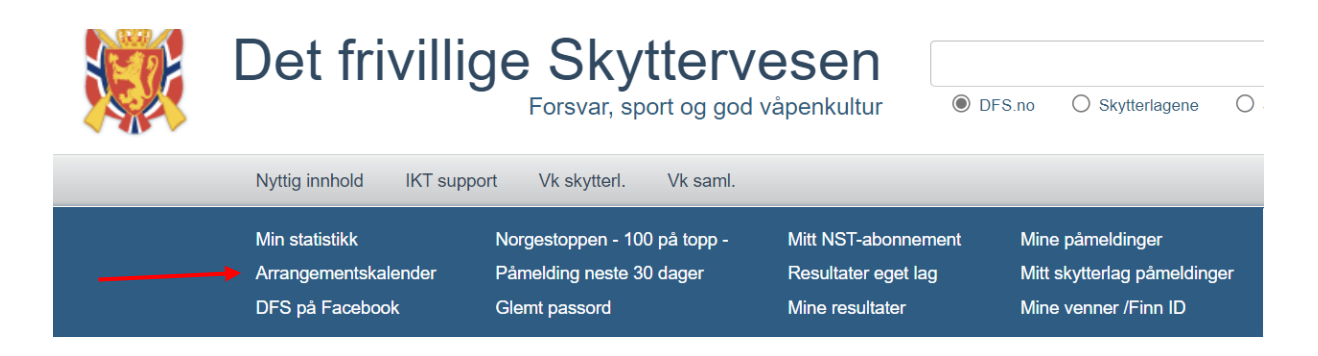

4. Vel skyttarlag «Hardanger» og huk av for «Vis interne arrangement» - klikk deretter «Søk»

| 10 <u>DFS</u> > Ny | <u>/ttig innhold</u>          |            |             |                   | 1                         |
|--------------------|-------------------------------|------------|-------------|-------------------|---------------------------|
| Når?               | Neste 30 dager V              | Stevnetype | ~           | Vis interne arr   | □ Vis pågående påmelding  |
| Krets/Samlag       | ~                             | Skytterlag | Hardanger V |                   | □ Vis avlyste arrangement |
| Søkeord            | Søkeord                       |            | <b>X</b>    | Eksporter til csv | RSS Søk                   |
| Arrangeme          | nter med start påmelding idag | 1          |             |                   |                           |

5. Finn arrangementet du ynskjer å melda deg på – klikk på «Til påmelding»

Mars 2022

| Dato  | Stevne                 | LIVE | Kart | Skytterlag | Туре                      | Beskrivelse | Frist | Påmelding     | Ant |
|-------|------------------------|------|------|------------|---------------------------|-------------|-------|---------------|-----|
| 16.03 | Onsdagstrening, UNGDOM |      | *    | Hardanger  | Inne -<br>ikke<br>kl.sett | Trening     | 16.03 | Til påmelding | 11  |

6. Vel klokkeslett og skivenummer. Trykk «Reserver». Skyttarid, namn og klasse kjem då ofte opp. Viss ikkje kan du skriva inn namnet. Du kan og melda på fleire ved å reservera fleire skiver og skriva inn namnet til skyttaren.

| 13 | Reserver |
|----|----------|
| 14 | Reserver |
| 15 | Reserver |
| 16 | Reserver |